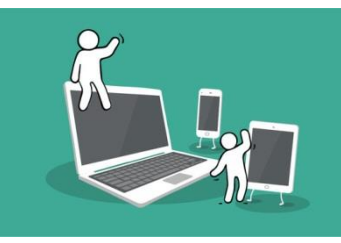

## **Digital Inclusion Project Guide to:**

## Reporting a repair on MyPKC

1. First step is to log into your MyPKC account to be able to report a repair that is needed. Once you have logged in your account should come up with a page of tabs, which are what people normally need to contact the council for. You should see a tab that says 'Report a council house repair'. Click on **'Report a council house repair'**.

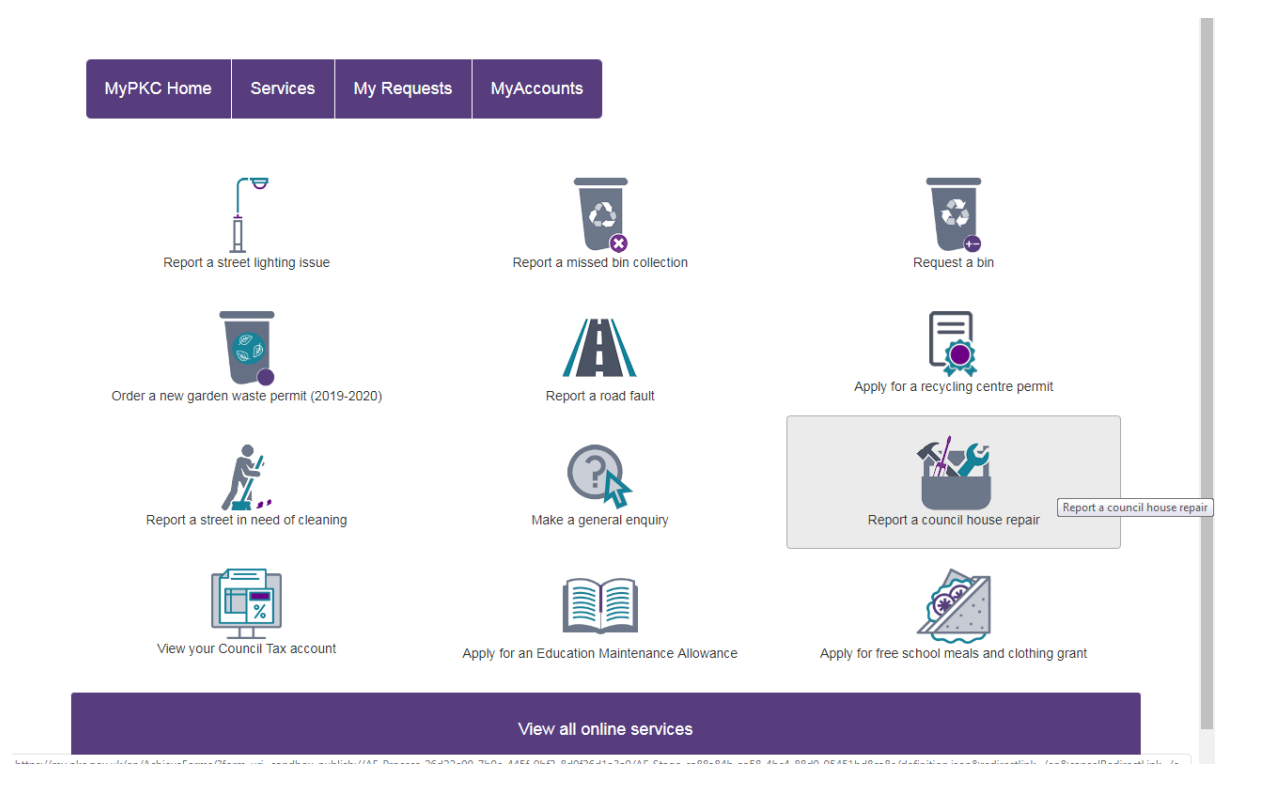

2. Once you have clicked on 'Report a council house repair' a page will appear offering to show you examples of emergency repairs but the page also asks if your repair is an emergency or not. Select what is appropriate, in this guide we will be selecting no.

| yPKC Home                                   | Services                                    | My Requests                          | MyAccounts                 |                                         |                             |
|---------------------------------------------|---------------------------------------------|--------------------------------------|----------------------------|-----------------------------------------|-----------------------------|
| Renor                                       | a hous                                      | ing repair                           |                            |                                         |                             |
| Report an issu                              | ue that needs re                            | paired                               |                            |                                         |                             |
| Before contac                               | ting us                                     |                                      |                            |                                         |                             |
| If you are a Co                             | ouncil tenant and                           | something is broken or n             | iot working properly in    | our home, you can report a repair       | online.                     |
| Depending on<br>details timesca             | the problem, it is<br>ales for completio    | sometimes the tenant's<br>n of work. | responsibility to make     | e repair. Please view the 🗟 <u>repa</u> | irs policy [3Mb] which also |
| Emergency<br>An emergency<br>neighbouring p | / repairs<br>repair is somethi<br>property. | ng that needs to be fixed            | l quickly as it is a threa | o health and safety or to prevent       | damage to your home or      |
| Click here to                               | view examples o                             | f an emergency repair                | ]                          |                                         |                             |
| Is your repair a                            | n emergency? *                              | ,                                    | res No                     |                                         |                             |
|                                             |                                             |                                      |                            |                                         |                             |
| × Cancel                                    |                                             |                                      |                            |                                         |                             |

3. A tab should appear next to 'Before contacting us' that will say 'type of fault'. Click on this tab to select a category of which your repair is.

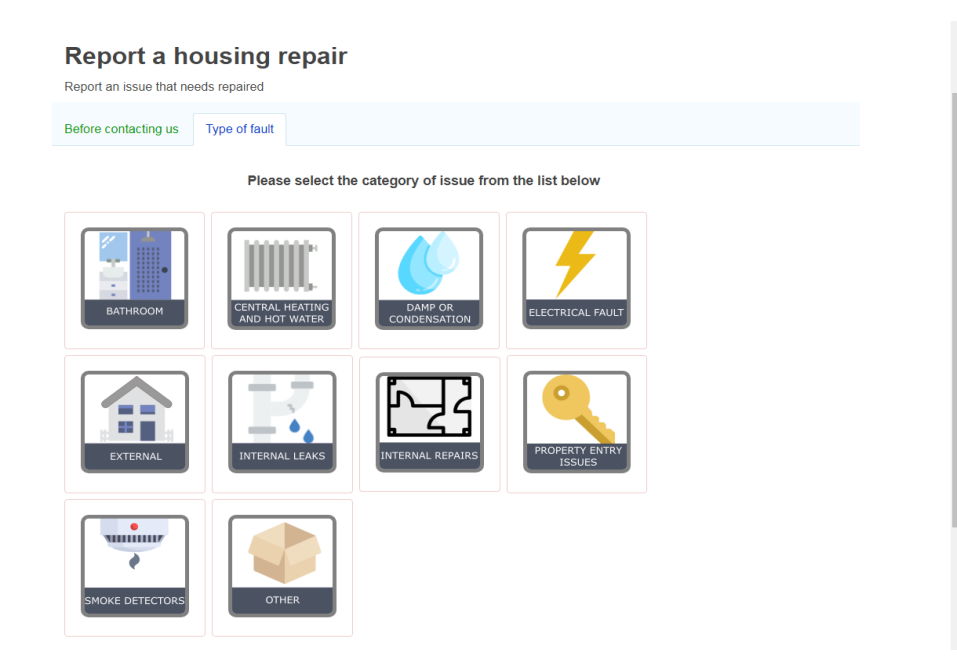

 For this guide we will select the category 'smoke detectors', which then another tab will appear saying 'smoke detectors'. Click on this tab to see more information.

| Report a housing repair                                                                                                    |  |  |  |  |  |  |  |  |  |
|----------------------------------------------------------------------------------------------------|--|--|--|--|--|--|--|--|--|
| Report an issue that needs repaired                                                                                                    |  |  |  |  |  |  |  |  |  |
| Before contacting us Type of fault Smoke detectors                                                                                                    |  |  |  |  |  |  |  |  |  |
|                                                                                                    |  |  |  |  |  |  |  |  |  |
| SMOKE DETECTORS                                                                                                    |  |  |  |  |  |  |  |  |  |
| Click here to view an explanation on different types of detector                                                                                                    |  |  |  |  |  |  |  |  |  |
| Do you meet any of the following criteria?                                                                                                    |  |  |  |  |  |  |  |  |  |
| <ul> <li>The tenant in question is vulnerable or elderly</li> <li>You have a mains powered smoke detector which isn't functioning and the other appliances in the room are working as normal</li> <li>You have a battery powered smoke detector that is not functioning where you have replaced the battery and cleaned the battery comapartment to ensure there is no dust</li> </ul> |  |  |  |  |  |  |  |  |  |
| Yes No                                                                                                    |  |  |  |  |  |  |  |  |  |
| Previous     X Cancel                                                                                                    |  |  |  |  |  |  |  |  |  |
| Reference: FS-Case-34482960                                                                                                    |  |  |  |  |  |  |  |  |  |

5. Depending if the criteria relates to you or not, will depend on your answer. In this guide we will select 'No', after selecting 'no' the page may ask you another question before you can submit your repair. Like so;

|                                                                                                    |                                                                          | ,<br>                                                      |                                                            |           |
|----------------------------------------------------------------------------------------------------|--------------------------------------------------------------------------|------------------------------------------------------------|------------------------------------------------------------|-----------|
|                                                                                                    | SMOKE DE                                                                 | TECTORS                                                    |                                                            |           |
| Click here to view an explanation on different type                                                                                                    | s of detector                                                            |                                                            |                                                            |           |
| Do you meet any of the following criteria?                                                                                                    |                                                                          |                                                            |                                                            |           |
| The tenant in question is vulnerable or elderly     You have a mains powered smoke detector whit     You have a battery powered smoke detector tha     comapartment to ensure there is no dust | h isn't functioning an<br>t is not functioning wf                        | d the other appliances in th<br>lere you have replaced the | e room are working as norm<br>battery and cleaned the batt | al<br>ery |
| Yes No                                                                                                    |                                                                          |                                                            |                                                            |           |
| Before continuing with this form please make s If your smoke detector is battery powered please Checked whether there has been a power cut in Checked whether an appliance has tripped the e   | ure you have done t<br>e replace the battery a<br>your area<br>electrics | he following:<br>and clear any dust from the               | battery compartment                                        |           |
| is it the entire house that has lost electricity? $\table$                                                                                                    | Entire House                                                             | Just the room containin                                    | ig the smoke detector                                      |           |
| Previous     X Cancel                                                                                                    |                                                                          |                                                            |                                                            | ✓ Submit  |
|                                                                                                    | Referen                                                                  | ce: FS-Case-34482960                                       |                                                            |           |

6. After you've answered the question, you can report your repair to Perth Kinross Council.